## Windows XP proxy setup tutorial 4/28/2006 By Frank Chen

## Start the Firewall browser, go to Tool→Option

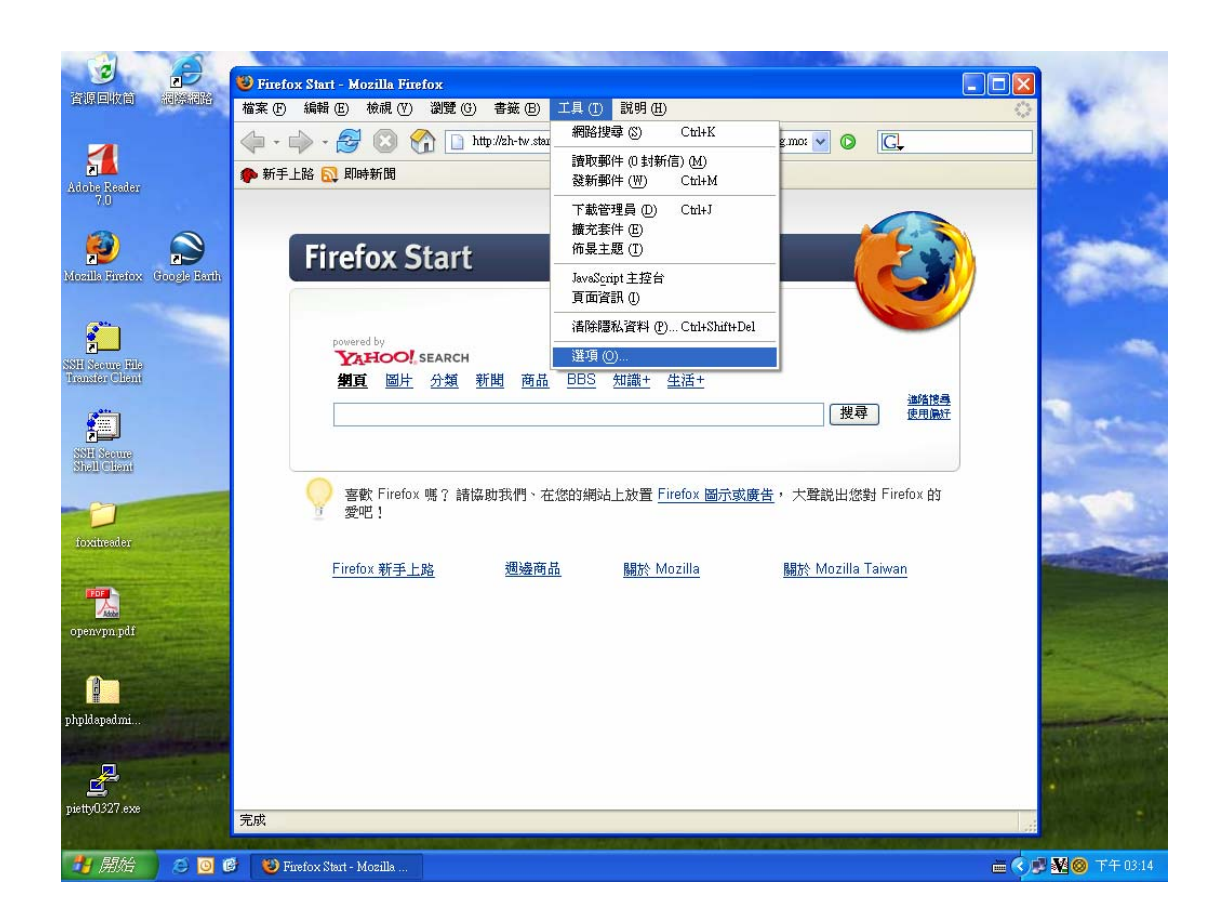

**Under General, click on Connection Setup** 

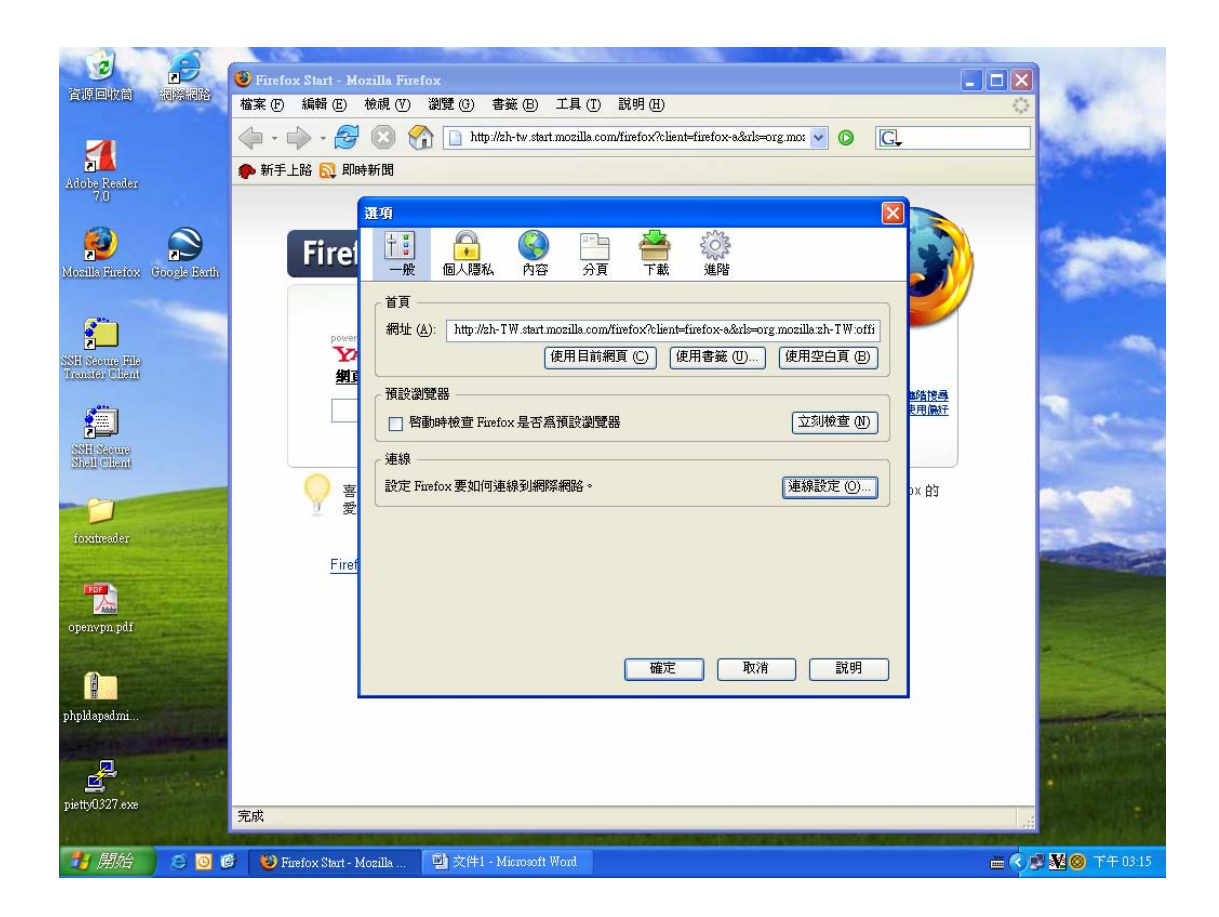

Click on Manual proxy, under HTPP Proxy column, key in proxy.asiaa.sinica.edu.tw and port is 3128.

You are ready to use the IAA proxy from outside of IAA firewall. (for example, to read on-line APJ journals)

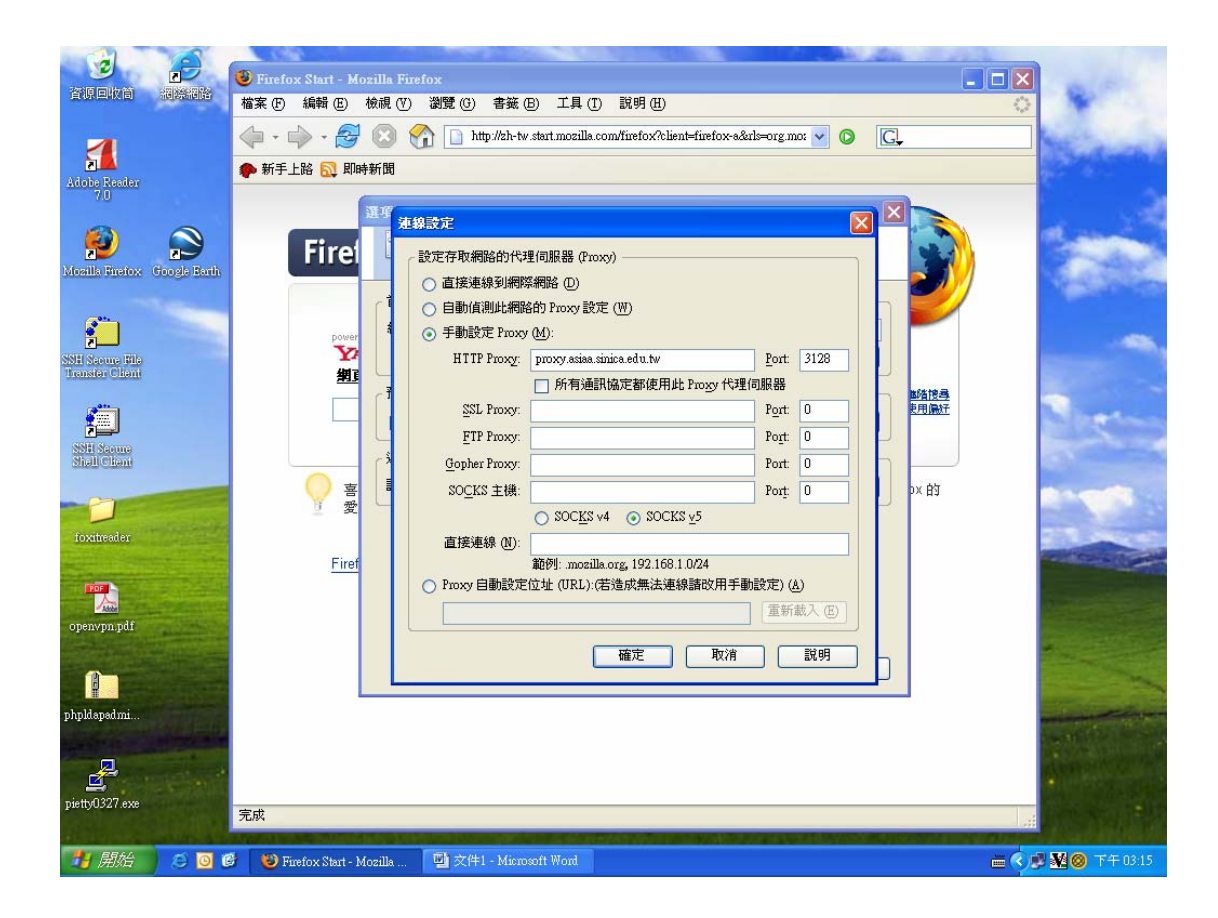

For Internet Explorer, start the browser then go to Tool →Internet Option

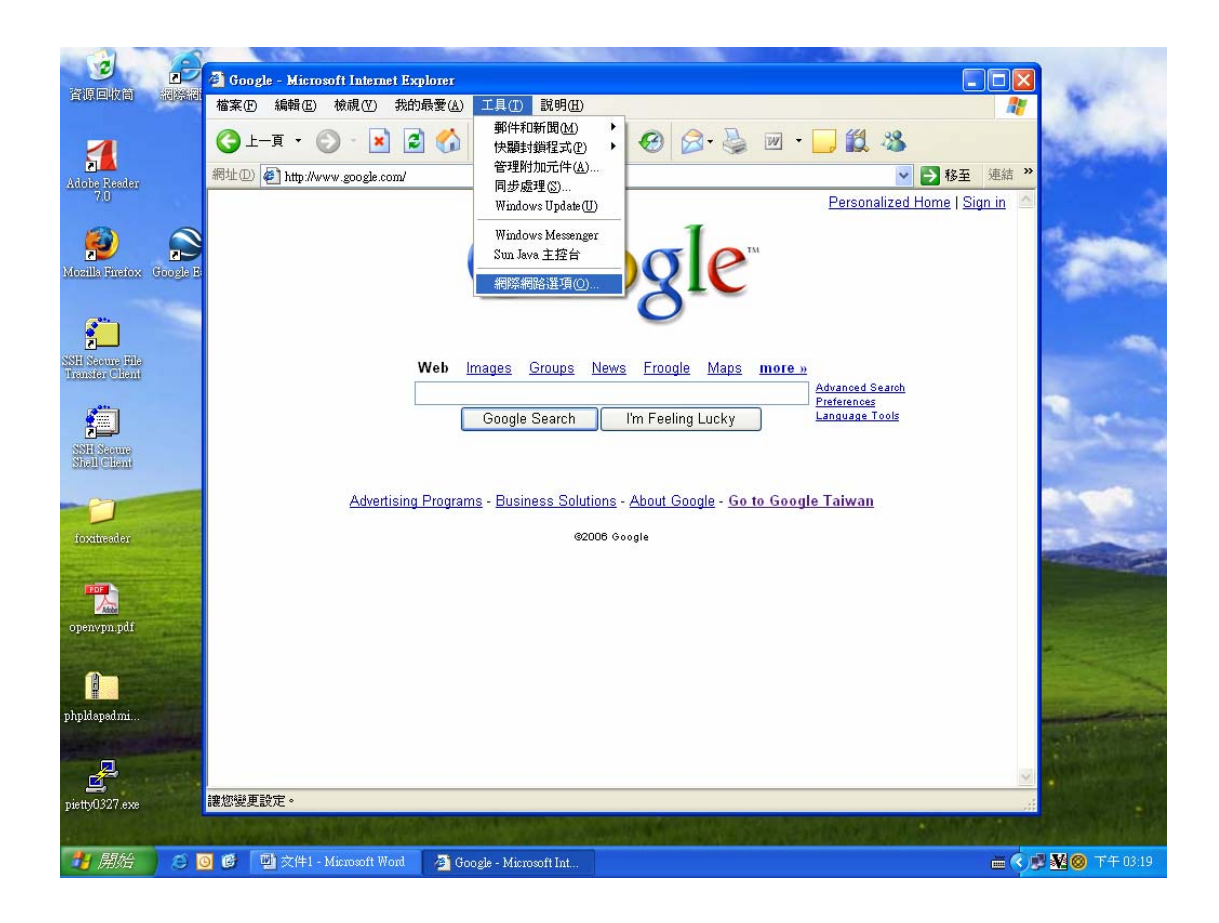

Under Connection bar, Click on LAN setup

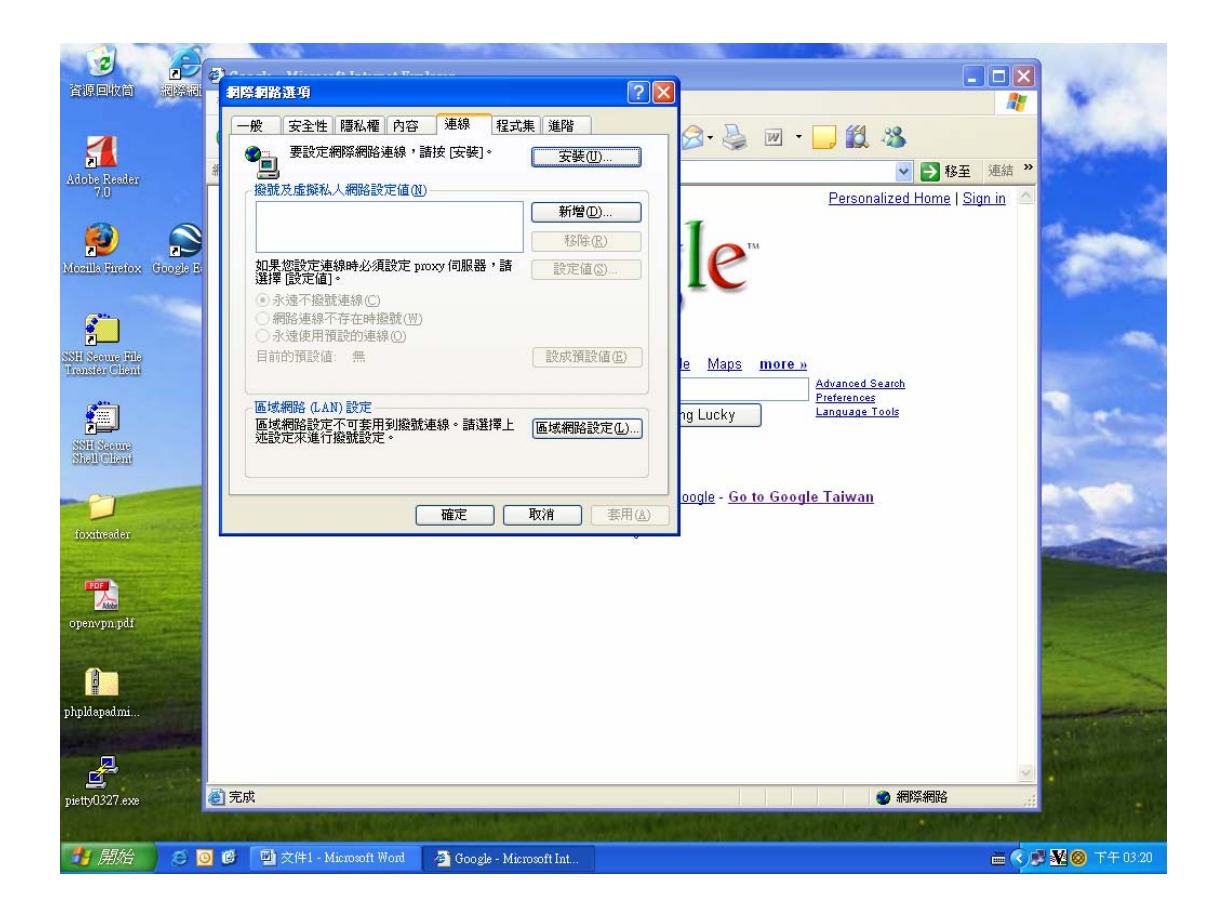

In proxy setup column, key in proxy.asiaa.sinica.edu.tw and port 3128. Now you are all set.

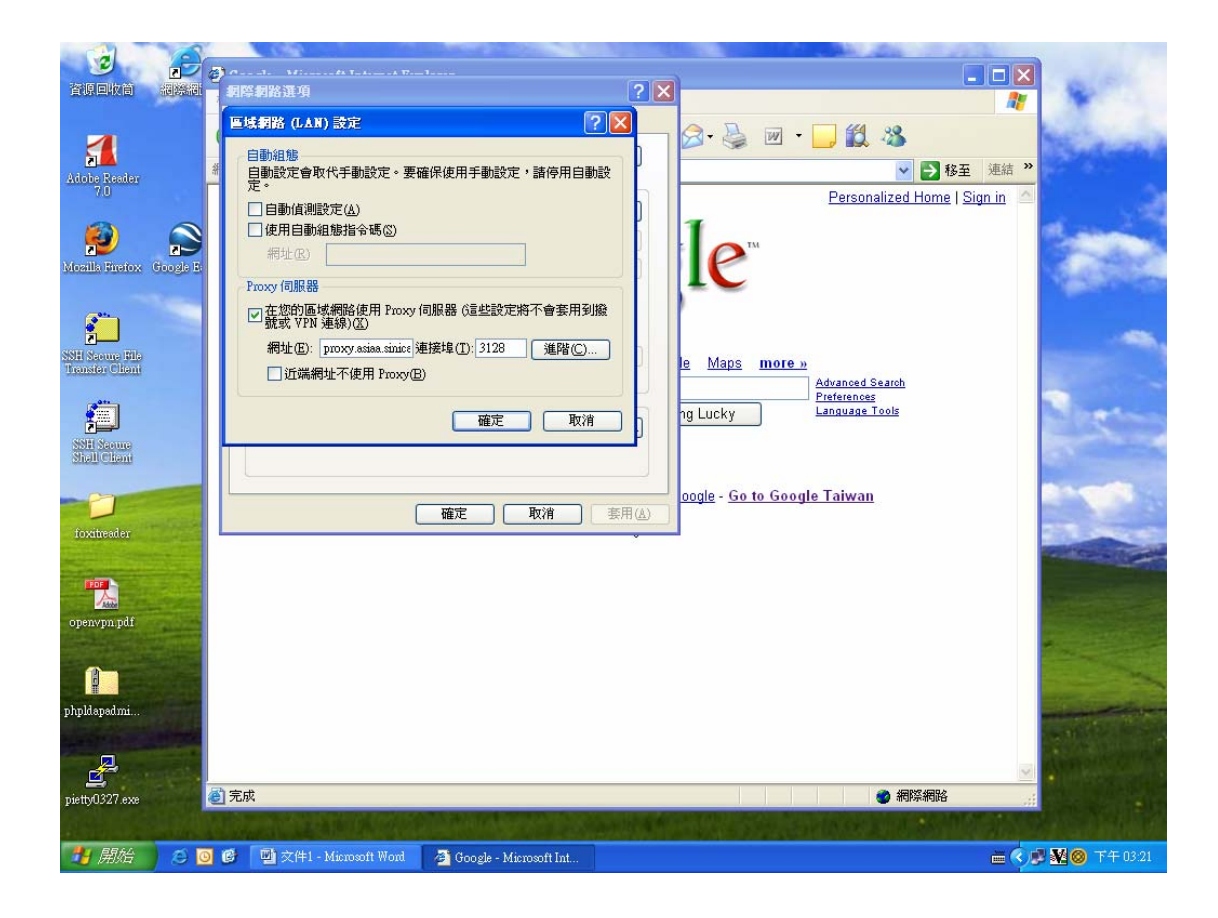